## Success Factors

Visualización de valores a facturar

- Los valores a visualizar, serán los correspondientes al mes anterior del que se encuentre vigente.
- No aparecerán valores que se encuentren bloqueados por las siguientes condiciones:
  - -Aprobación electrónica o firma de contrato
  - -Pase de notas (Posgrado)
  - -Finalización de módulo (Posgrado)

Se deberá ingresar al perfil de SSFF con las credenciales institucionales ejemplo.udla@udla.edu.ec

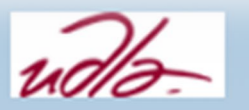

Ha salido de la sesión correctamente. Cierre el navegador.

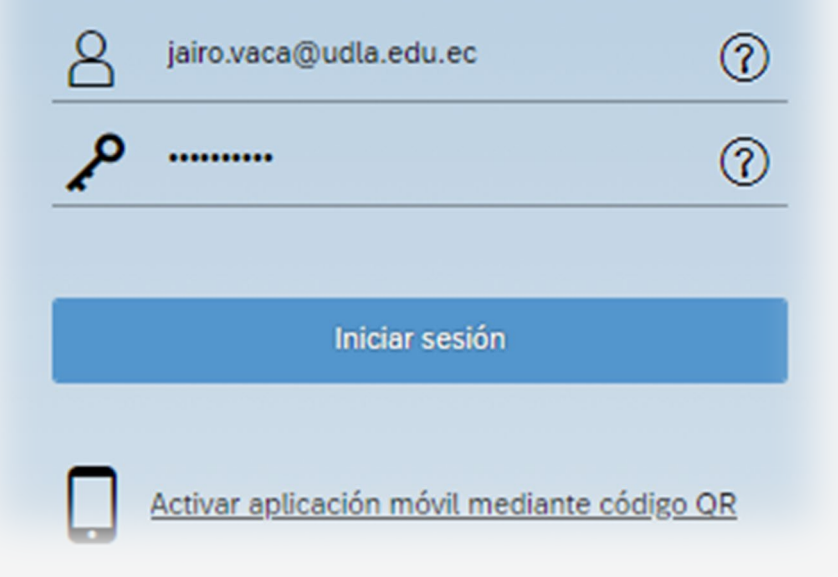

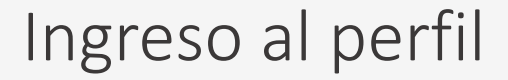

• Una vez dentro del sistema, ingresar a la pestaña de Inicio y a su vez escoger la opción "Mi archivo de empleado"

|                              | Q Buscar acciones o personas | ~ D | 0 | JAIRO VACA ~ | uðla. |
|------------------------------|------------------------------|-----|---|--------------|-------|
|                              |                              |     |   |              |       |
|                              |                              |     |   |              |       |
|                              |                              |     |   |              |       |
|                              |                              |     |   |              |       |
|                              |                              |     |   |              |       |
|                              |                              |     |   |              |       |
| empresa                      |                              |     |   |              |       |
| eado 📊                       |                              |     |   |              |       |
| C                            |                              |     |   |              |       |
| ción                         |                              |     |   |              |       |
|                              |                              |     |   |              |       |
| ón & Visión<br><sup>ba</sup> |                              |     |   |              |       |
| <b>2</b>                     |                              |     |   |              |       |

## Ingreso al perfil de un docente

• Aparecerá nuestro perfil, en el cual debemos desplegar el menú de secciones indicado a continuación.

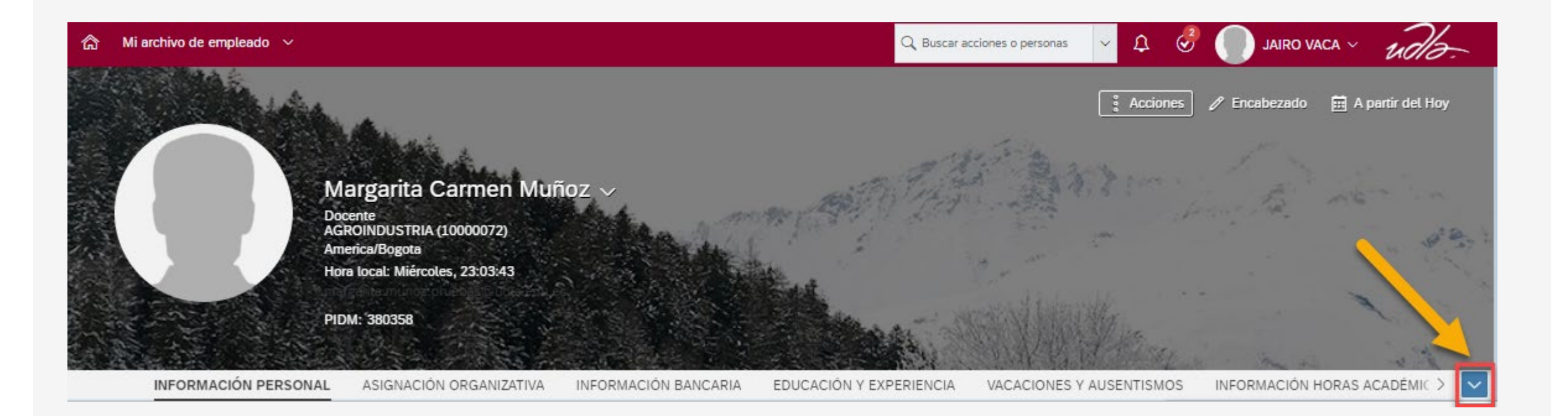

## Sección Pago Honorarios

• Dentro del menú de secciones, debemos ir a la sección de "Facturación"

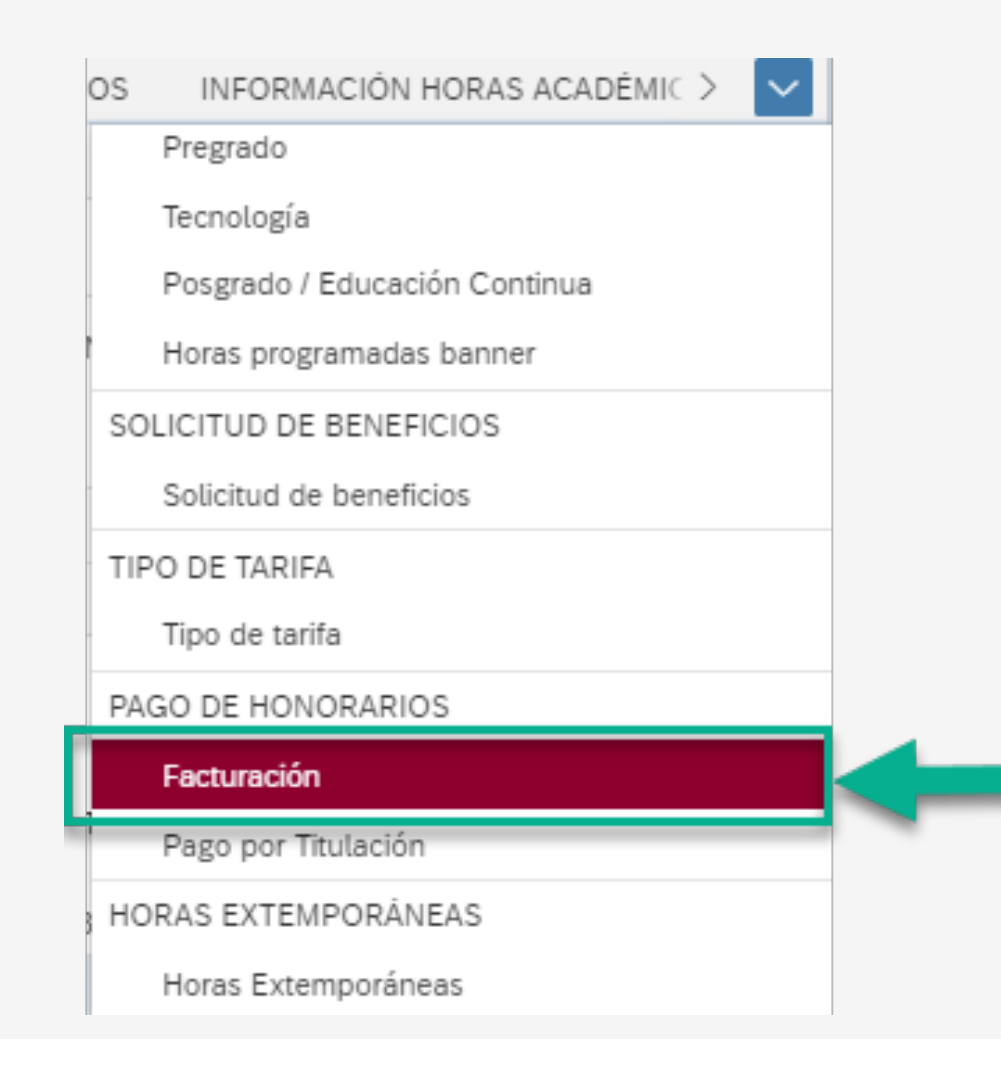

## Sección Pago Honorarios

- Dentro de la sección se visualizarán los siguientes datos:
  - El monto total junto con el mes correspondiente.
  - Periodo académico.
  - Modalidad.
  - Producto.
    - Pago por módulo o por horas.
  - Rol
    - Docente o si corresponde a titulación
  - NRC

- Facturación
- Horas dictadas en el mes
- Valor por hora o módulo
- Valor total

| En vigor a partir de: 18 d                         | de may de 2020                       |                 |
|----------------------------------------------------|--------------------------------------|-----------------|
| Valor total                                        | 18.290,71                            |                 |
| Corte de nómina                                    | 01 Diciembre 2019 -                  | 31 Diciembre 20 |
| Periodo                                            | 201901                               |                 |
| detalle                                            |                                      | 1               |
| Nivel del curso                                    | EC                                   |                 |
|                                                    |                                      |                 |
| Producto                                           | PAGO POR HORA                        |                 |
| Producto<br>Rol                                    | DOCENTE                              |                 |
| Producto<br>Rol<br>Descripción                     | DOCENTE<br>NRC :310                  |                 |
| Producto<br>Rol<br>Descripción<br>Horas            | DOCENTE<br>NRC :310<br>7.50          |                 |
| Producto<br>Rol<br>Descripción<br>Horas<br>Valor U | DOCENTE<br>NRC :310<br>7.50<br>70,00 |                 |

Los valores a visualizar, serán únicamente los valores correspondientes al periodo anterior cerrado.

Se recomienda al docente facturar mensualmente, de ser el caso que no se facture de esta manera, el docente deberá llevar un control interno de los valores a facturar debido a que el sistema SSFF no mostrará valores acumulados de varios periodos.